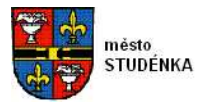

Po předběžném hodnocení zadavatel vyzve všechny uchazeče, kteří nebyli v rámci předběžného hodnocení vyloučeni, aby podali nové aukční hodnoty do elektronické aukce.

Elektronická aukce proběhne prostřednictvím elektronického nástroje Softender. Všechny osoby uvedené dodavatelem na seznamu oprávněných osob obdrží e-mailem přihlašovací údaje do aplikace a výzvu k účasti na elektronické aukci, ve které budou uvedeny informace o datu a čase konání e-aukce, o způsobu ukončení e-aukce a také odkaz na manuál pro uchazeče.

Poskytovatelem elektronického nástroje Softender je společnost B2B Centrum a. s. V případě dotazů, které se týkají ovládání elektronického nástroje Softender může uchazeč kontaktovat poskytovatele na zákaznické lince Helpdesku na tel. 234 707 312 nebo 234 707 320, případně e-mailem na adrese <u>helpdesk@b2bcentrum.cz</u>.

### Použité pojmy:

**Elektronická aukce:** proces sloužící k hodnocení nabídek, v jehož rámci zadavatel používá elektronické nástroje umožňující předkládání nových snížených nabídkových cen, případně nových hodnot nabídek, a který současně umožňuje sestavit aktuální pořadí nabídek při použití automatických metod jejich hodnocení, dále jen "**e-aukce**" nebo "**aukce**".

#### Zadavatel:

**město Studénka** nám. Republiky 762 742 13 Studénka

### Dotazy ve věcech:

#### e-aukce:

Ing. Martina Stoklasová, referent rozvoje města, tel.: 556 414 320

### předmětu zakázky:

Renáta Knoppová, referentka odboru místního hospodářství a údržby majetku, tel. 556 414 348

**Poskytovatel elektronického nástroje:** B2B CENTRUM a.s., se sídlem v Praze, Starochodovská 1359/76, 149 00, IČ: 25591339, dále jen "**poskytovatel**"

**Softender:** elektronický nástroj - softwarová aplikace používaná poskytovatelem pro pořádání e-aukcí. Elektronický nástroj Softender je certifikován dle vyhlášky 9/2011 Sb.

**Uchazeč:** dodavatel, který podal předběžnou nabídku v zadávacím řízení a jehož nabídka byla hodnotící komisí shledána jako vyhovující podmínkám zadávacího řízení. Uchazeč je vyzván zadavatelem k účasti v e-aukci.

**Oprávněná osoba uchazeče:** zástupce uchazeče, který byl zplnomocněn uchazečem k užívání elektronického nástroje Softender (příloha ZD). Tato osoba obdrží od poskytovatele přihlašovací údaje do aplikace Softender a stává se jejím uživatelem, dále jen "**účastník e-aukce**".

Vstupní nabídka: nabídková cena uvedená uchazečem v předběžné nabídce.

### Scénář e-aukce:

- Všichni účastníci e-aukce dostanou od poskytovatele e-mailem přihlašovací kódy do aplikace Softender. Aplikace je přístupná na adrese http://www.softender.cz, do aplikace se vstupuje kliknutím na odkaz Přihlášení vpravo nahoře. Na přihlašovací stránce je nutné vyplnit přihlašovací kódy a přihlásit se.
- 2. Termín konání e-aukce je uveden ve výzvě k účasti v e-aukci, která je rozeslána všem účastníkům e-aukce.

- 3. Před začátkem e-aukce musí vždy jedna osoba oprávněná uchazečem potvrdit vstupní nabídku do e-aukce v aplikaci Softender. Tento úkon vyžaduje použití zaručeného elektronického podpisu účastníkem e-aukce, který vstupní nabídku potvrzuje. Při použití elektronického podpisu je zkontrolována platnost použitého kvalifikovaného certifikátu a ověřeno, zda-li byl použitý certifikát vydán akreditovanou certifikační autoritou v České republice. V případě použití zahraniční certifikační autority je nutné předem informovat organizátora o úmyslu použít certifikát vydaný jinou než českou certifikační autoritou. Osobní počítač účastníka e-aukce musí splňovat minimální požadavky popsané níže v kapitole Technické požadavky.
- 4. Potvrzením vstupní nabídky (shodné s předloženou papírovou podobou cenou bez rezervy) účastník e-aukce potvrdí za uchazeče jeho účast na konkrétní e-aukci. Toto je nutné provést nejpozději 30 minut před zahájením samotné e-aukce. Potvrzení vstupní nabídky je možné provést ihned po prvním přihlášení.
- 5. Vlastní e-aukce je zahájena v čase uvedeném ve výzvě. Uchazeč postupuje v souladu s organizačními pravidly (viz. dále) a v případě potíží se obrací na operátora e-aukce nebo manažera e-aukce (telefonicky nebo prostřednictvím aplikace).
- 6. Po ukončení e-aukce bude všem účastníkům e-aukce zaslán e-mail s uvedením výsledného pořadí uchazeče v e-aukci. Uchazeč je povinen do 15 minut od ukončení e-aukce potvrdit prostřednictvím aplikace Softender poslední podanou aukční hodnotu. Tento úkon vyžaduje použití zaručeného elektronického podpisu účastníkem e-aukce podobně jako při potvrzení vstupní nabídky.
- Poskytovatel zajišťuje pro uživatele, zadavatele a uchazeče uživatelskou podporu (helpdesk. Tel., email, v pracovní dny od 8.00 do 17:00) pro dotazy týkající se ovládání elektronického nástroje Softender.

## Organizační pravidla:

Každý uchazeč si zvolí z osob jím oprávněných k užívání elektronického nástroje Softender jednoho účastníka e-aukce (uživatele), který bude v aplikaci Softender zadávat aukční hodnoty. Tento uživatel potvrdí za uchazeče vstupní nabídku a bude zároveň podávat nabídku v aukci - bude zadávat ve formuláři ceny za jednotlivé položky a odesílat je do aukce. Ostatní účastníci e-aukce mohou na svých počítačích v aplikaci Softender sledovat průběh aukce, ale nedoporučujeme, aby podávalo nabídku do aukce více osob současně (v tomto případě nemusí mít uživatel zadávající aukční hodnoty k dispozici správné údaje o své aktuální nabídkové ceně).

Všichni uchazeči mohou v průběhu on-line aukce **"Sdružené služby dodávky elektrické** energie pro město Studénka a jeho příspěvkové organizace" svou nabídku pouze vylepšovat (snižovat celkovou nabídkovou cenu), a to nejméně o částku (krok):

# min. 5.000,- Kč bez DPH

Jednotkovou cenu lze zadávat v celých korunách.

Snižování nabídkové ceny uchazečem je rovněž omezeno ustanovením § 77 zákona o mimořádně nízké nabídkové ceně.

Pokud v čase menším než **3** minuty před plánovaným koncem e-aukce bude vylepšena nejlepší nabídka (dojde ke snížení nejlepší celkové nabídkové ceny), nastává tzv. **overtime,** tzn. že plánovaný konec e-aukce bude automaticky prodloužen o **3** minuty.

U e-aukce nebude nastaven pevný termín ukončení. Při změně nejnižší nabídky dojde automaticky k prodloužení e-aukce o 3 minuty. Počet těchto prodloužení není předem omezen. Pokud v době daného prodloužení e-aukce nedojde ke zlepšení aktuální nejnižší nabídky a čas pro prodloužení vyprší bude e-aukce automaticky ukončena.

V průběhu e-aukce se zobrazuje informační panel, jehož prostřednictvím může Zadavatel komunikovat s účastníky e-aukce. Pokyny a informace předávané účastníkům touto formou jsou povinni všichni účastníci e-aukce respektovat.

Zadavatel má právo organizační pravidla v průběhu e-aukce změnit. Musí však tuto změnu předem ohlásit prostřednictvím informačního panelu. Zadavatel má také právo e-aukci přerušit nebo úplně zrušit. Zadavatel může vyřadit některého z účastníků e-aukce v případě jeho chyby v nabídce, když o to účastník sám požádá Zadavatele. Všechny tyto zásahy do probíhající e-aukce Zadavatel oznámí prostřednictvím informačního panelu nebo jinou vhodnou formou.

## Způsob zadání nabídkové ceny:

Nabídková cena se v elektronické aukci stanovuje ve struktuře dle následující tabulky:

| # | Název položky                   | Množství | MJ | Cena bez DPH / MJ | Celková cena<br>bez DPH |
|---|---------------------------------|----------|----|-------------------|-------------------------|
| 1 | Nabídková cena                  | 1        | Kč |                   |                         |
|   | Celková cena nabídky<br>bez DPH |          |    |                   |                         |

Ve formuláři pro zadání ceny do aukce se zadávají jednotkové ceny pro každou položku (Cena bez DPH /MJ). Celková cena za položku je vypočtena jako násobek jednotkové ceny a množství. Celková nabídková cena je pak součtem všech celkových cena za položku. Po spuštění aukce má každý uchazeč vyplněné pole jednotkové ceny dle předběžné nabídky. V tomto případě se celková cena nabídky rovná ceně za položku a jednotkové ceně.

V aukční síni se zobrazuje aktuální celková cena nabídky.

## Způsob hodnocení nabídek:

Pořadí uchazečů je stanoveno podle výše celkové nabídkové ceny bez DPH sestupně. Vítězem e-aukce se stává uchazeč, který v čase ukončení aukce bude první v pořadí (jeho celková nabídková cena bude nejnižší).

### Informace zobrazované účastníkům e-aukce:

V průběhu e-aukce uvidí v monitorovacím okně každý účastník e-aukce tyto informace:

- Cenu nejlepší nabídky
- Cenu svoji nabídky
- Své aktuální pořadí
- Aktuální čas e-aukce
- Čas zbývající do konce e-aukce
- Informační panel

## Manuál a školení:

Každý účastník e-aukce má v aplikaci k dispozici manuál v elektronické podobě. V případě nejasností, nebo dotazů k ovládání aplikace může využít služeb helpdesku poskytovatele v pracovní době Po-Pá od 8:00 do 17:00 hod..

### Technické požadavky:

- Internetový prohlížeč Internet Explorer verze 8 a vyšší, Mozilla Firefox verze 3 a vyšší, Google Chrome
- Aktuální verzi JAVA. Pro správnou funkci SW (elektronické podepisování nabídek) je nutné mít v prohlížeči nainstalovánu aktuální verzi Javy, kterou můžete stáhnout na <u>http://www.java.com/en/download/index.jsp</u>, Správnost instalace Javy v prohlížeči je možné zjistit pomocí testovací stránky http://java.com/en/download/help/testvm.xml,
- Kvalifikovaný certifikát vydaný akreditovanou certifikační autoritou, importovaný do úložiště certifikátů ve Windows nebo vyexportovaný do souboru s příponou P12 nebo PFX. Seznam akreditovaných certifikačních autorit najdete na stránkách <a href="http://www.mvcr.cz/clanek/prehled-udelenych-akreditaci.aspx">http://www.mvcr.cz/clanek/prehled-udelenych-akreditaci.aspx</a>

# Příloha - Osoby oprávněné uchazečem k užívání elektronického nástroje Softender

Zadavatel: **město Studénka** 

## Název veřejné zakázky:

"Sdružené služby dodávky elektrické energie pro město Studénka a jeho příspěvkové organizace"

### Název / jméno uchazeče: IČ:

| Jméno a příjmení : | Telefon : |
|--------------------|-----------|
| Funkce :           | Fax :     |
| Adresa :           | E-mail :  |
| Jméno a příjmení : | Telefon : |
| Funkce :           | Fax :     |
| Adresa :           | E-mail :  |
| Jméno a příjmení : | Telefon : |
| Funkce :           | Fax :     |
| Adresa :           | E-mail :  |
| Jméno a příjmení : | Telefon : |
| Funkce :           | Fax :     |
| Adresa :           | E-mail :  |
| Jméno a příjmení : | Telefon : |
| Funkce :           | Fax :     |
| Adresa :           | E-mail :  |
| Jméno a příjmení : | Telefon : |
| Funkce :           | Fax :     |
| Adresa :           | E-mail :  |

V \_\_\_\_\_\_ dne \_\_\_\_\_

Titul, jméno a příjmení osoby jednající za uchazeče:

Podpis